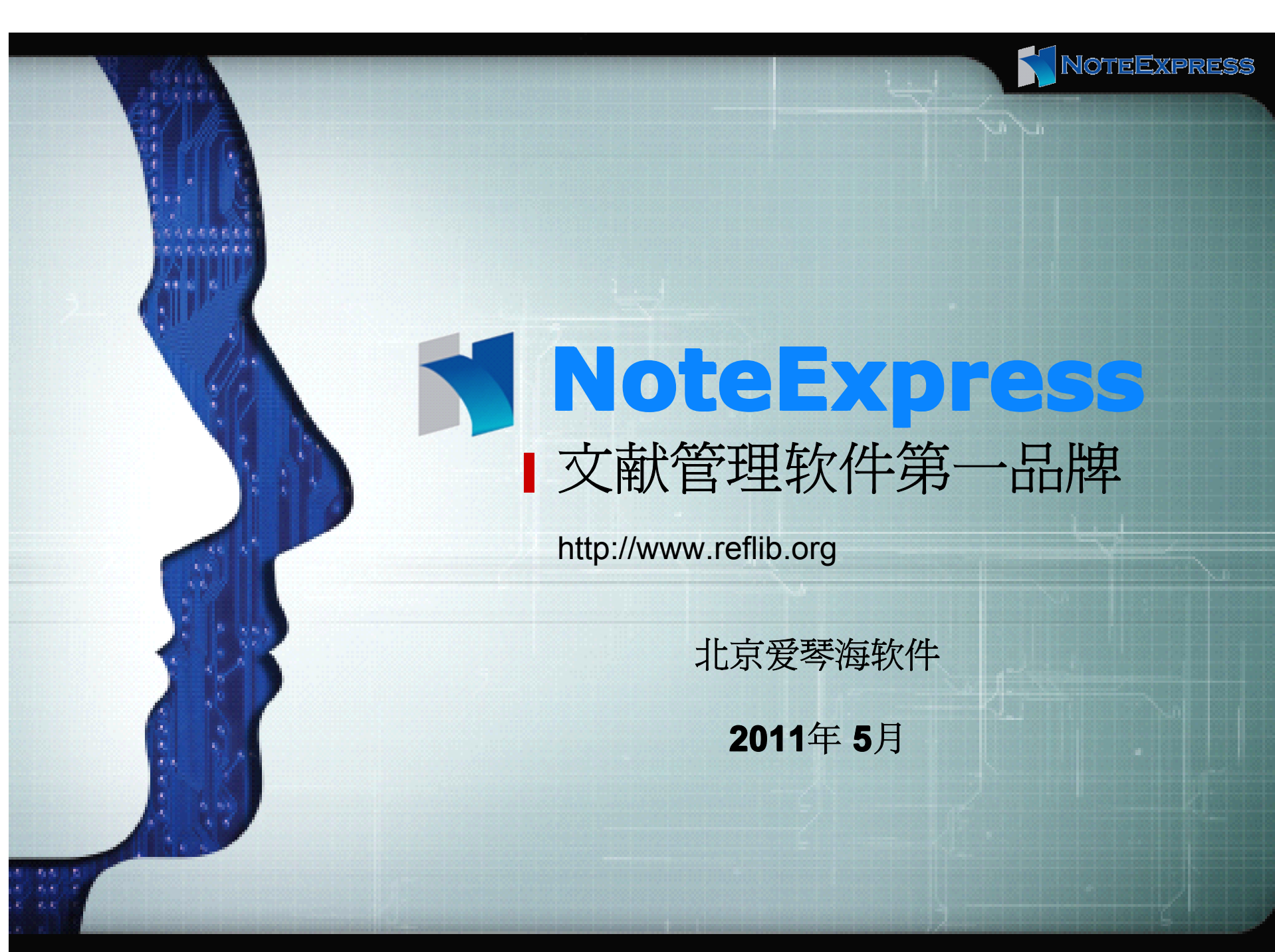

版权所有©2003-2010 北京爱琴海软件

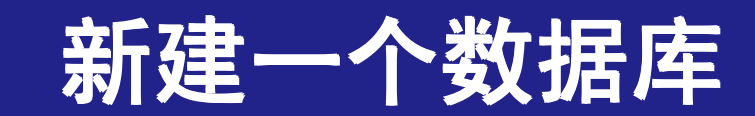

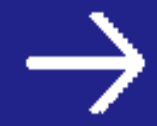

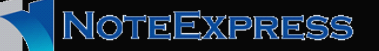

新建一个数据库

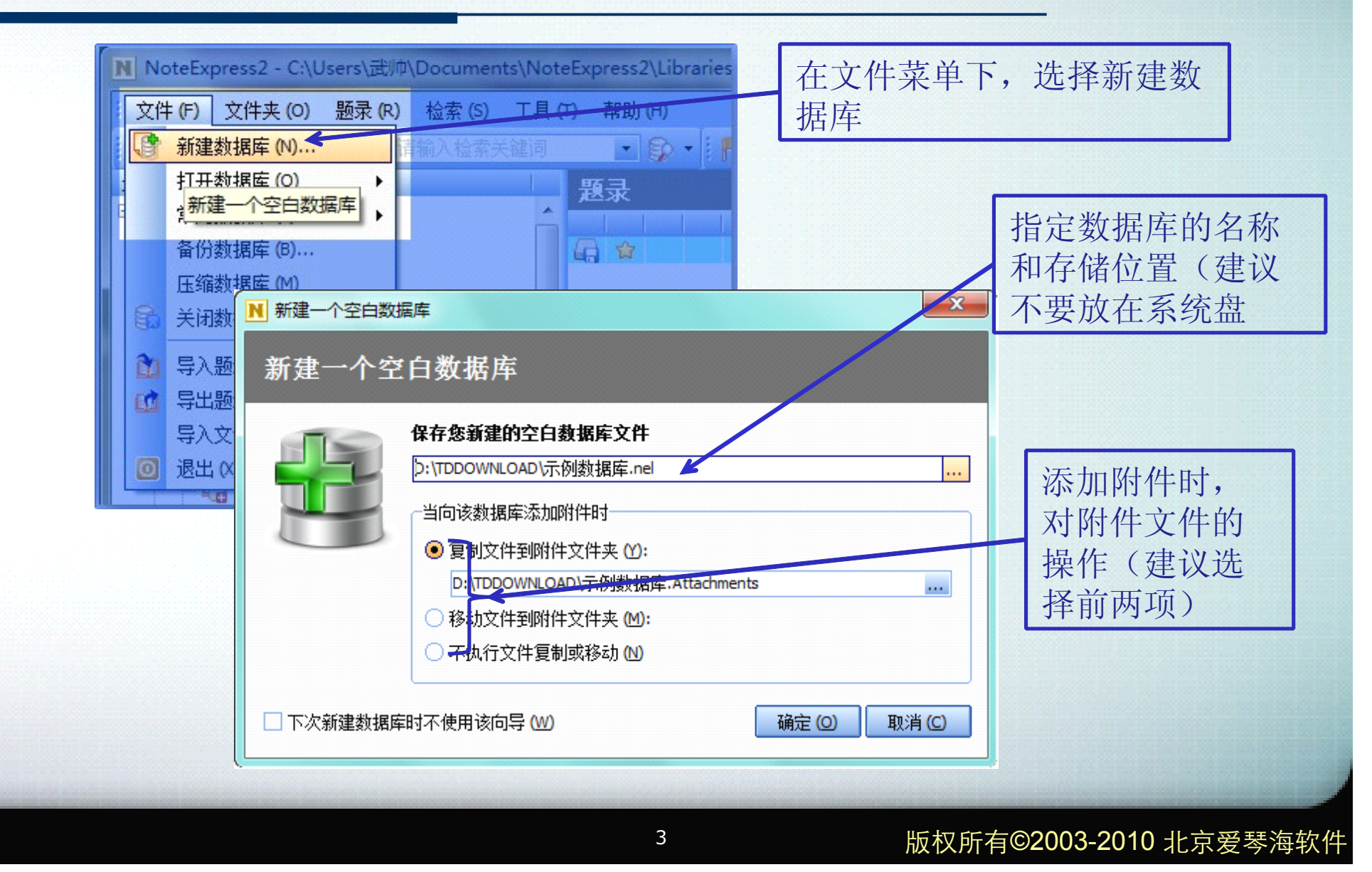

# 在数据库中建立存储结构

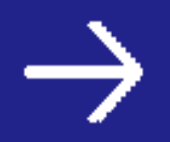

建立存储结构

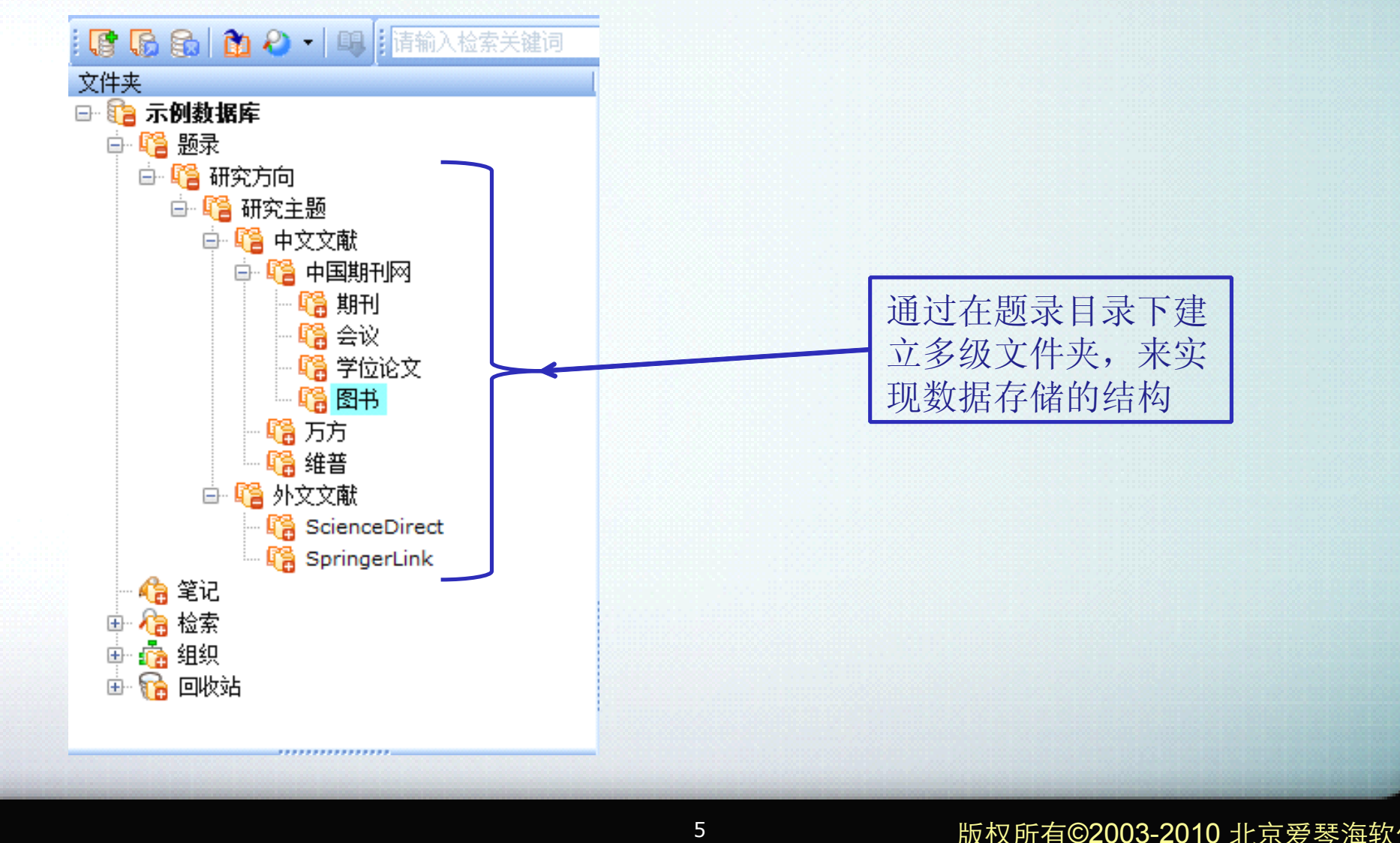

NoteExpress

# 导入已有全文文献

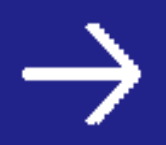

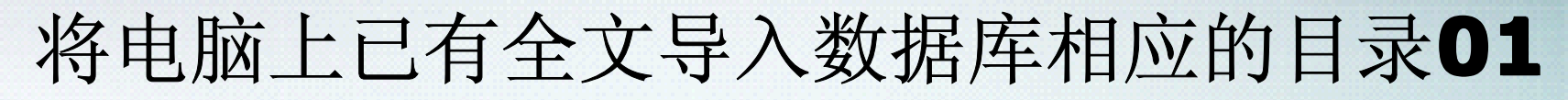

NOTEEXPRESS

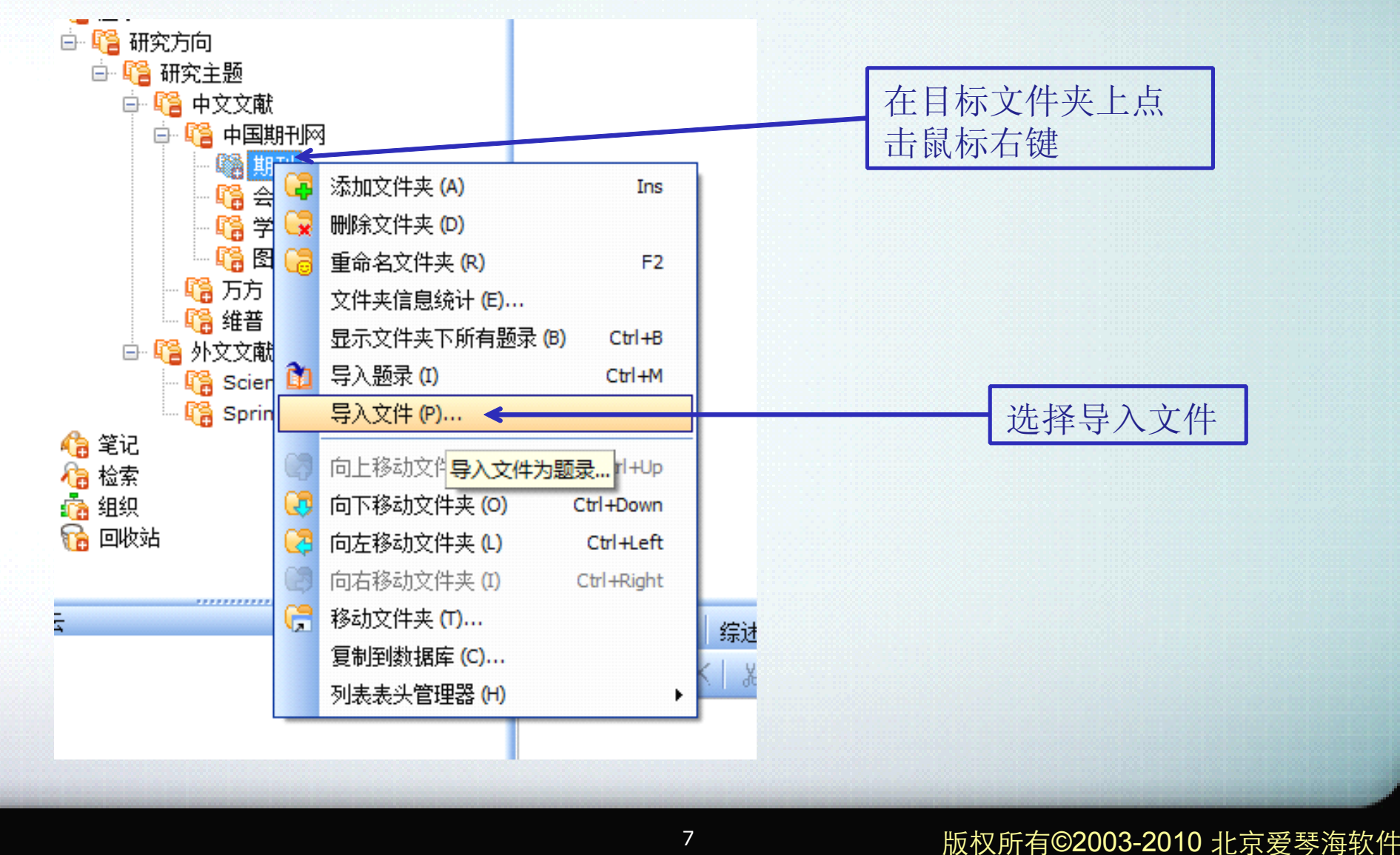

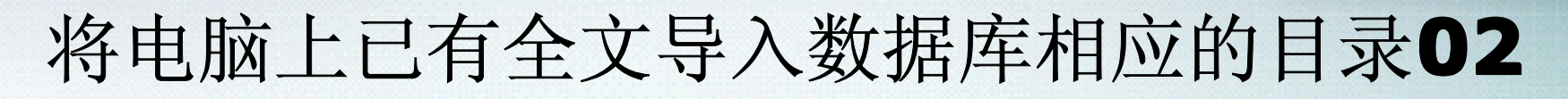

NOTEEXPRESS

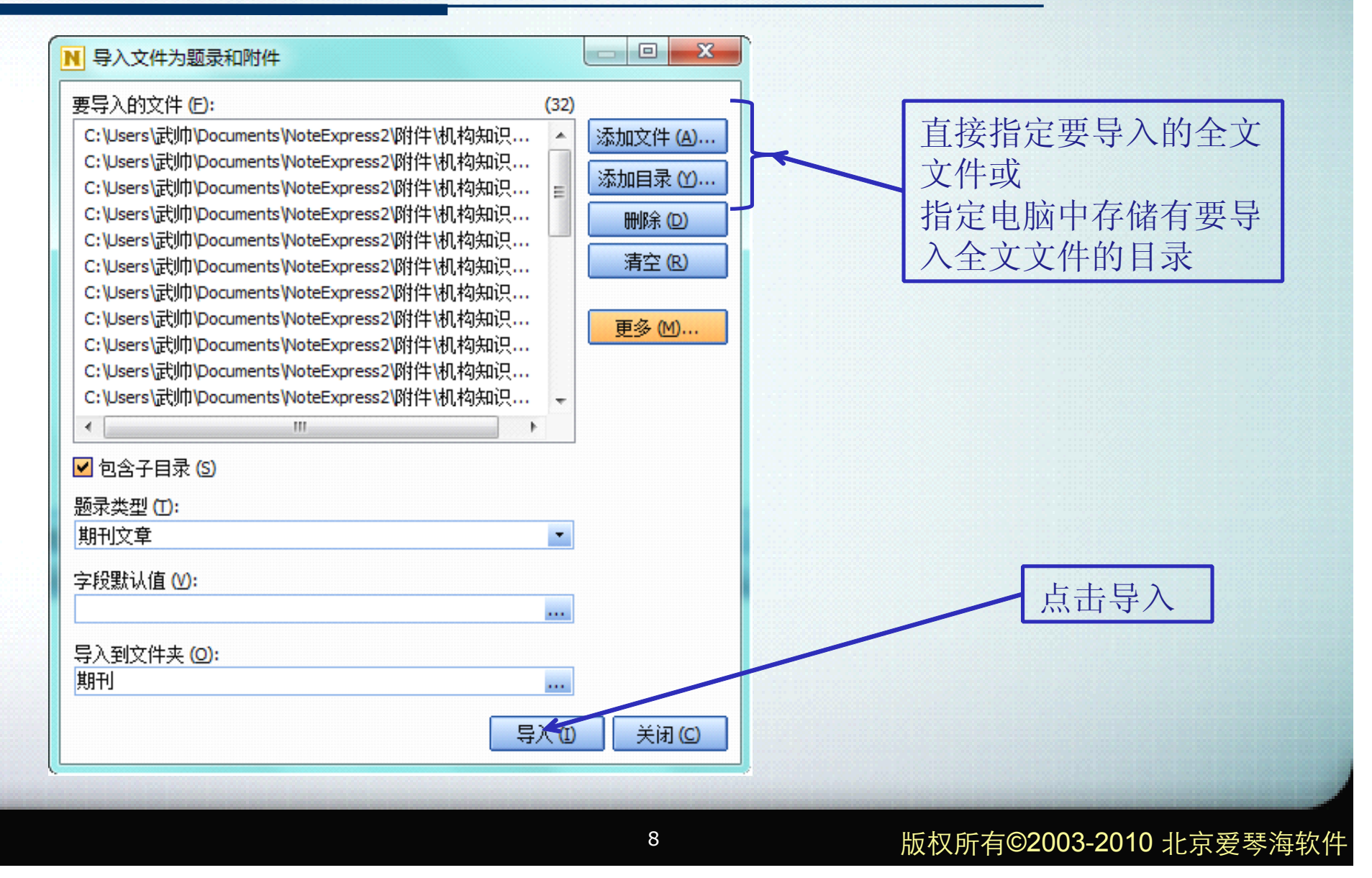

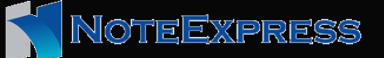

### 将电脑上已有全文导入数据库相应的目录03

|          |                           | 144.拆                        |                        |
|----------|---------------------------|------------------------------|------------------------|
| <u> </u> | 新建题录 (N)         Ctrl +N  | 6研究<br>                      | 大日)广州                  |
|          | 编辑题录 (E)                  | 匀探讨                          | 在导入后的                  |
|          | 从文件夹删除 (D) Del            | 式研究                          | 题录上点击                  |
|          | 从所有文件夹中删除 (S) Ctrl +Del   | 的意义及其发展趋势                    | 右键选择在                  |
|          | 从指定文件夹删除 (F)              | 川探<br>Jain Tain Yanga Tainga | 线更新中的                  |
| C.       | 为题录新增笔记 (R) F4            | 別回题反東略研究<br>各由的作田            | 白动雨新                   |
|          |                           | 35年1977-175届国际图              | <b>古</b> 幼父初,<br>来补全题录 |
|          |                           | 1析                           | TH I LAN               |
|          | 设置标签 (T) Ctrl+T           | 谢平台                          | 信息                     |
|          | 格式化复制(F) Shift+Ctrl+C     | 的应对策略                        |                        |
|          | 复制 BibTeX 引用 Shift+Ctrl+B | 的工作创新                        |                        |
|          | 打开附件文件 (P) Shift+Ctrl+A   | 3<br>物和对策研究                  |                        |
|          | 在线更新 (O) ト                | 手动更新 (M)                     |                        |
|          | 下载全文 (U) ト                | 自动更新 (A) 🖌                   |                        |
|          | 添加附件(K) ト                 | 石展空<br>自动从指定在线数据库更新选中的多条题录   |                        |
|          | 今朝祥校 (ハ) つきょう             |                              |                        |

### 将电脑上已有全文导入数据库相应的目录04

| #资讯网       |            | *    |         | 🥶 - <sup>查找更新</sup> (C  |    |
|------------|------------|------|---------|-------------------------|----|
|            |            | 一年份  | 作士      |                         |    |
| ▼ 🗎 期刊文章   | \$         | 2009 | 杨勇      | 基于高校数字图书馆的机构知识图         |    |
|            | <b>☆</b> ■ |      |         | 基于开放获取理念的高校图书馆制         |    |
| ☑ 副 期刊文章   | 宜          | 2009 | 黄敏;杨红玉  | 基于开放装取理念的高校图书馆机         |    |
| 1 期刊文章     | <b>■</b>   |      |         | 建设IR,拓展图书馆服务空间 选择一个     | 数据 |
| ☑ 副 期刊文章   | <b>\$</b>  | 2008 | 张惠      | 建设IR,拓展图书馆服务空间 庆光长上十    | 木卡 |
| 副期刊文章      | <b>☆</b> ■ |      |         | 面向机构知识库的高校图书馆知识 /牛井 只 古 | 亘找 |
| 🛛 🔄 期刊文章   | 슯          | 2009 | 姜梅; 江亮  | 面向机构知识库的高校图书馆知识 更新, 杳   | 找完 |
| 副期刊文章      | ģ =        |      |         | 浅议高校机构知识库建设             |    |
| 🛛 📄 期刊文章   | \$         | 2008 | 尤春玲     | 浅议高校机构知识库建设             | 应用 |
| 📄 期刊文章     | · _ =      |      |         | 通过研究图书馆协会可获得机构实 百子 新    |    |
| 📝 📄 期刊文章   | 宜          | 2006 | 编译赵秀君   | 通过研究图书馆协会可获得机构杂         |    |
| 📄 期刊文章     | <b>\$</b>  |      |         | 图书馆与机构知识库的建设            |    |
| 📝 📄 期刊文章   | ŵ          | 2009 | 李敏      | 图书馆与机构知识库的建设            |    |
| 🗈 📄 期刊文章   | <b>\$</b>  |      |         | 图书馆员在机构库发展中的角色分         |    |
| 📝 📄 期刊文章   | 숩          | 2009 | 何小玲     | 图书馆员在机构库发展中的角色式         |    |
| 🗈 期刊文章     | <b>\$</b>  |      |         | 我国机构库建设面临的几大难题及         |    |
| 📝 📄 期刊文章   | 슯          | 2009 | 谢琴; 王军  | 我国机构库建设面临的几大难题及         |    |
| 副期刊文章      | <u></u>    |      |         | 新疆高校数字图书馆知识库建设分         |    |
| 🔤 📝 📄 期刊文章 | 會          | 2009 | 刘伟成;石收鸽 | 新疆高校数字图书馆知识库建设分         |    |
| 1 📄 期刊文章   | ☆          |      |         | 信息开放获取新平台—机构知识盾         |    |
| 📝 📄 期刊文章   | Ŷ          | 2009 | 徐以鸿; 朱涛 | 信息开放获取新平台—机构知识盾 🚽       |    |
|            |            | III  |         | • • •                   |    |

NoteExpress

# 导入已有的保存检索结果

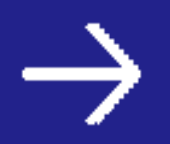

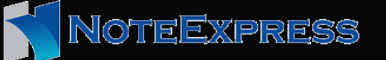

#### 将保存的检索结果导入数据库01

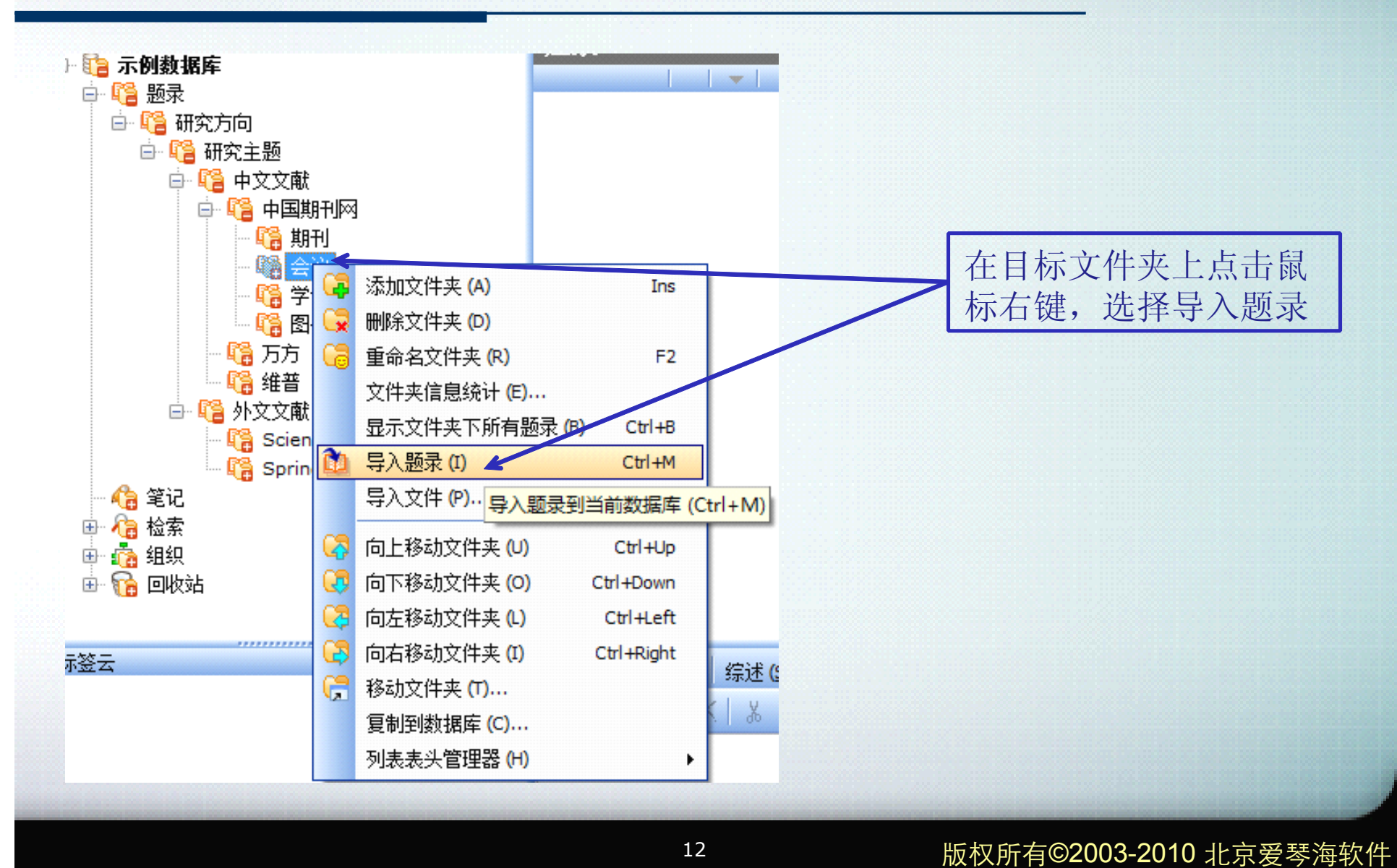

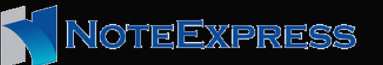

#### 将保存的检索结果导入数据库02

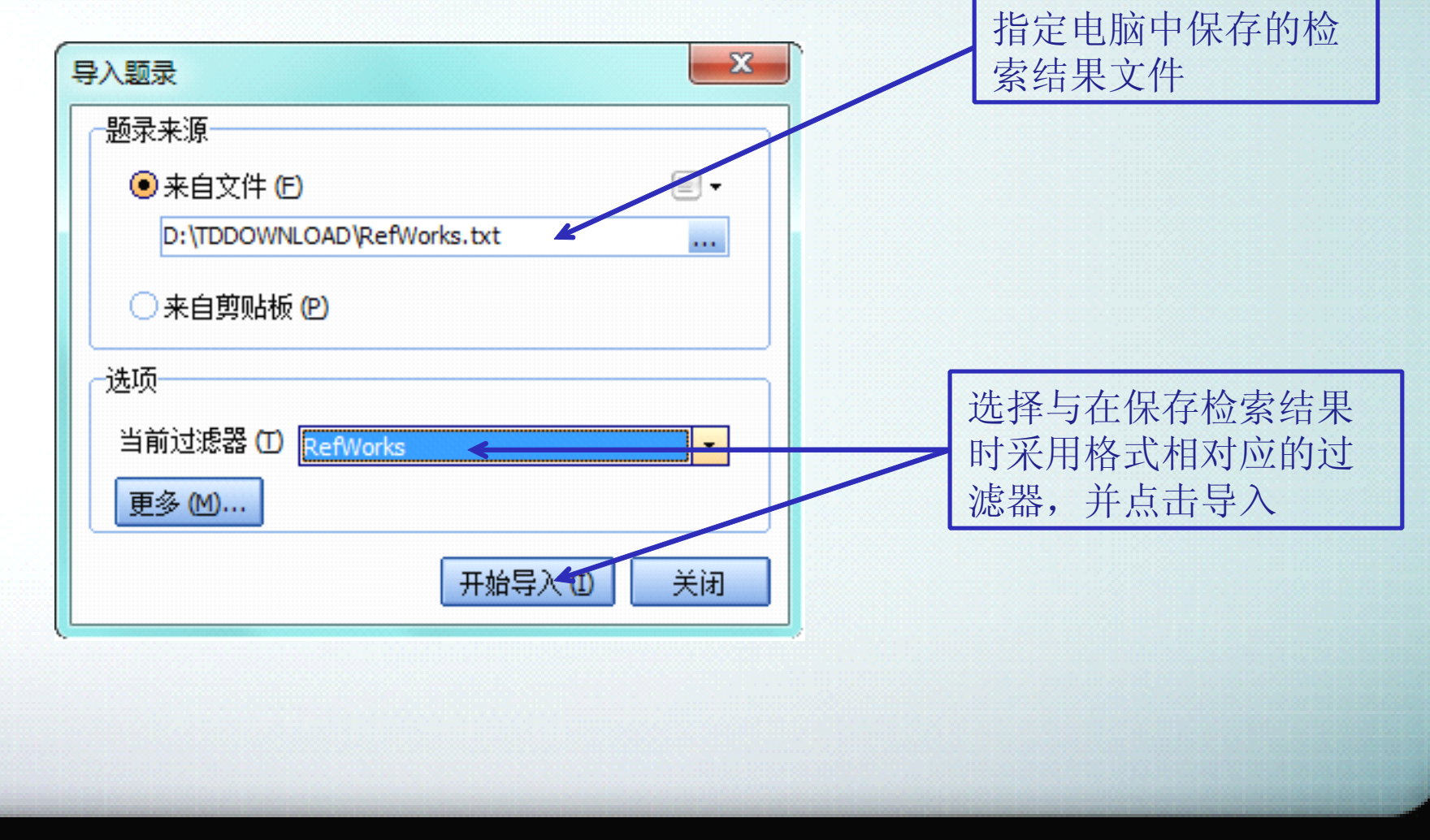

版权所有©2003-2010 北京爱琴海软件

## 通过NE在线检索题录

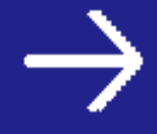

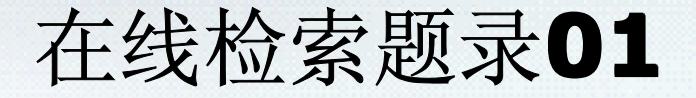

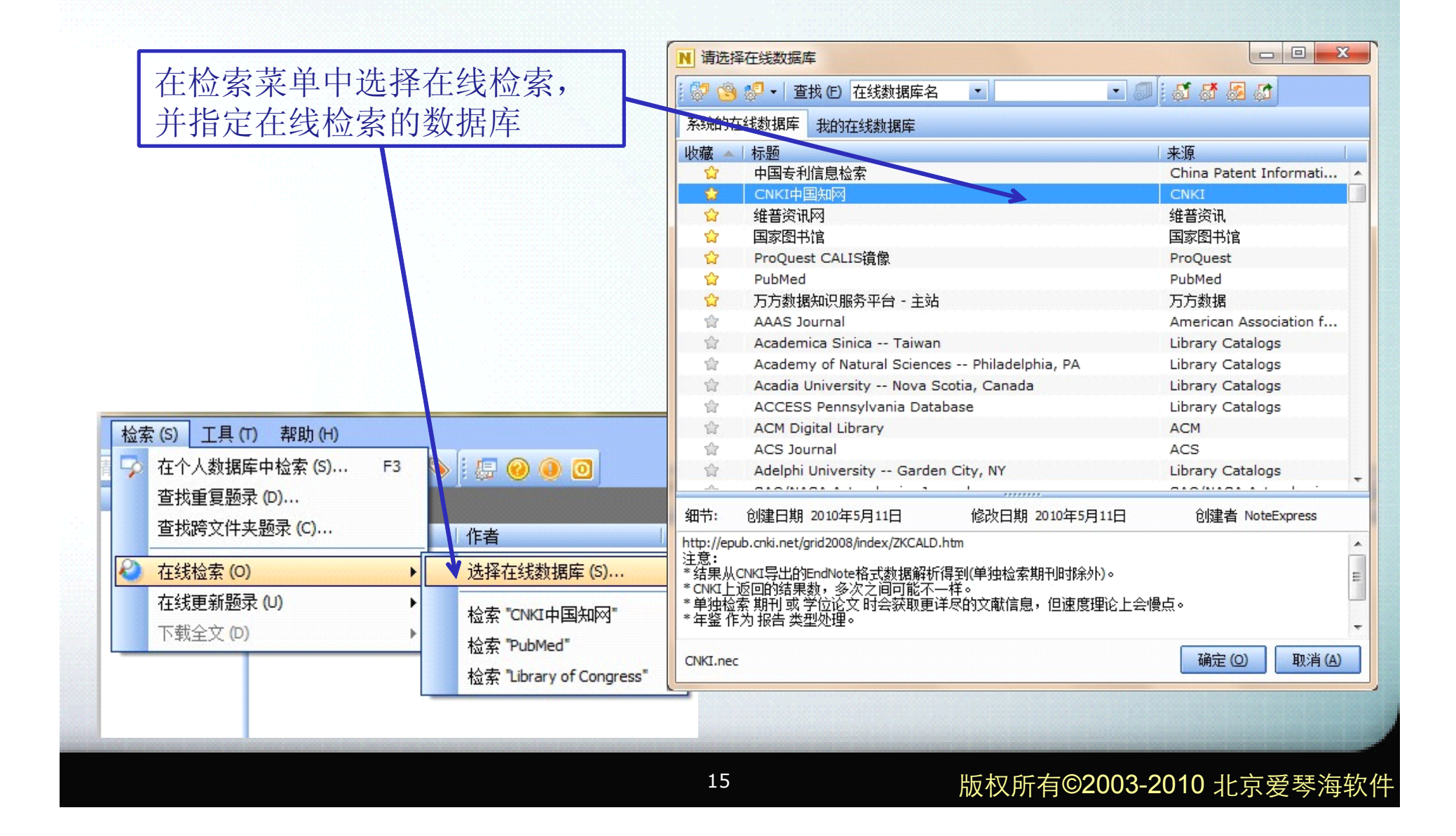

NOTEEXPRESS

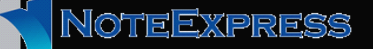

#### 在线检索题录02

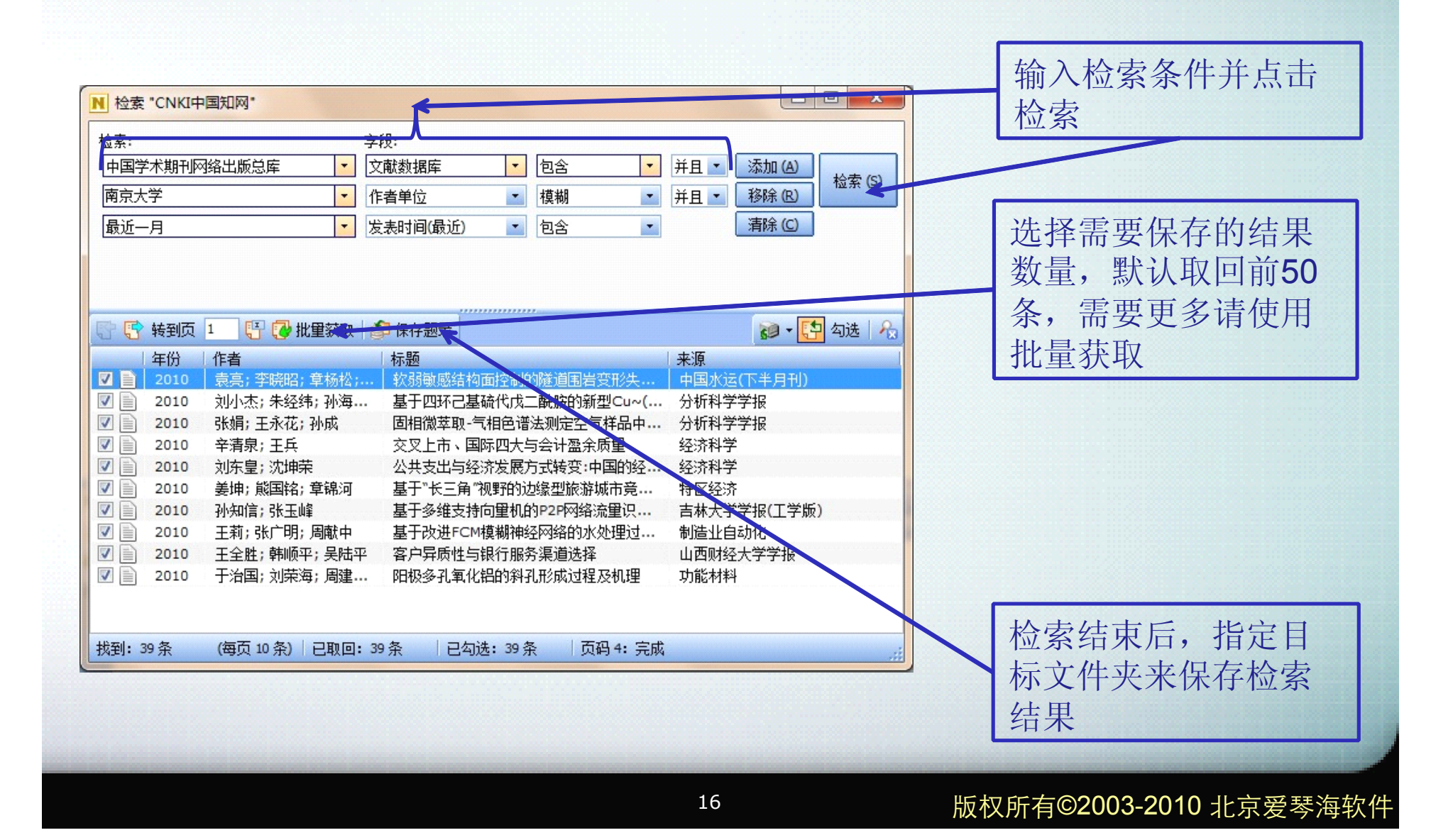

# 剔除重复题录

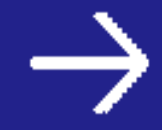

NoteExpress

#### 查找重复题录01

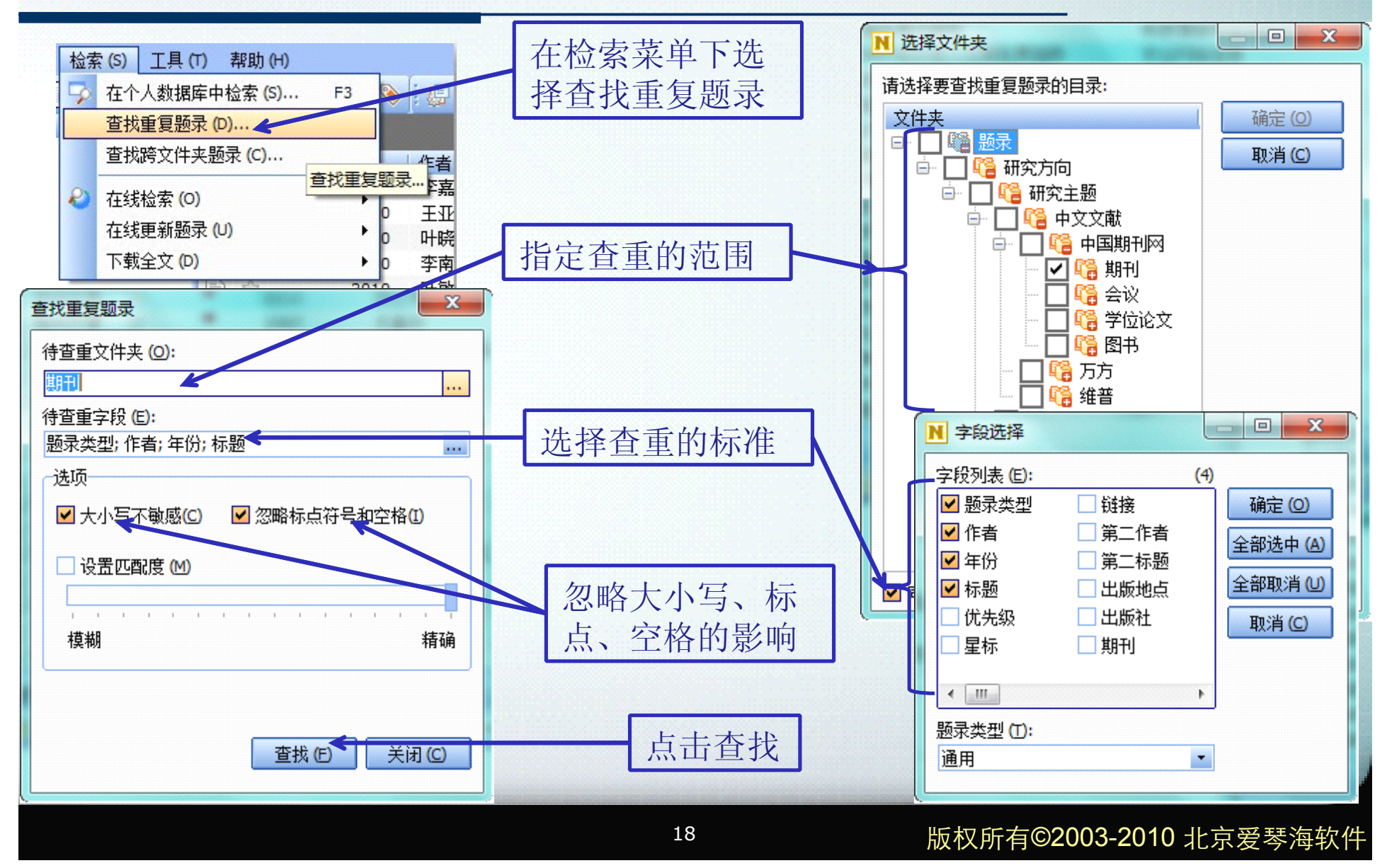

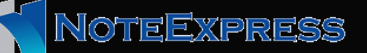

#### 查找重复题录02

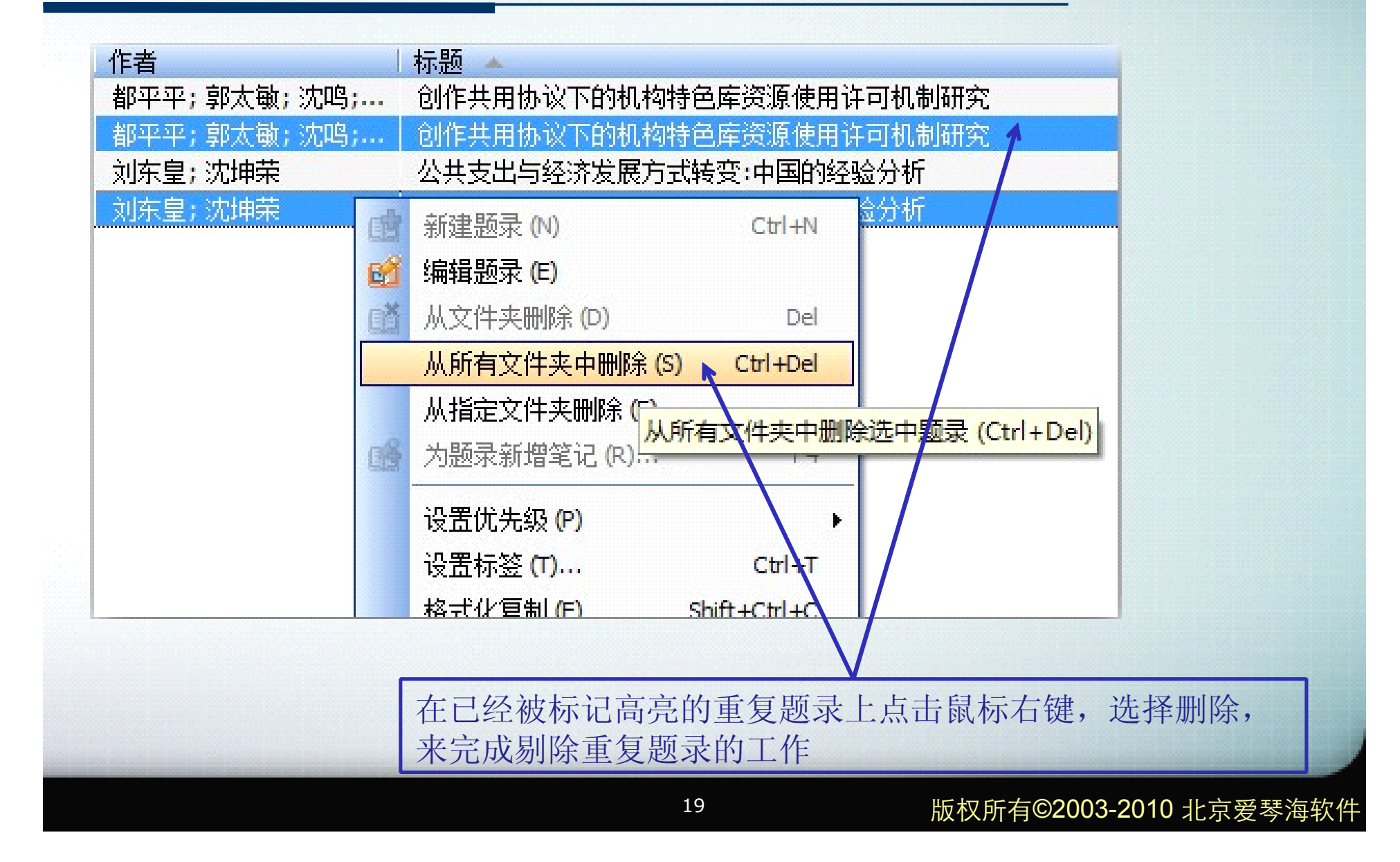

## 快速阅读题录综述、定位重要题录

 $\rightarrow$ 

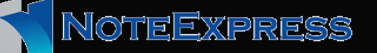

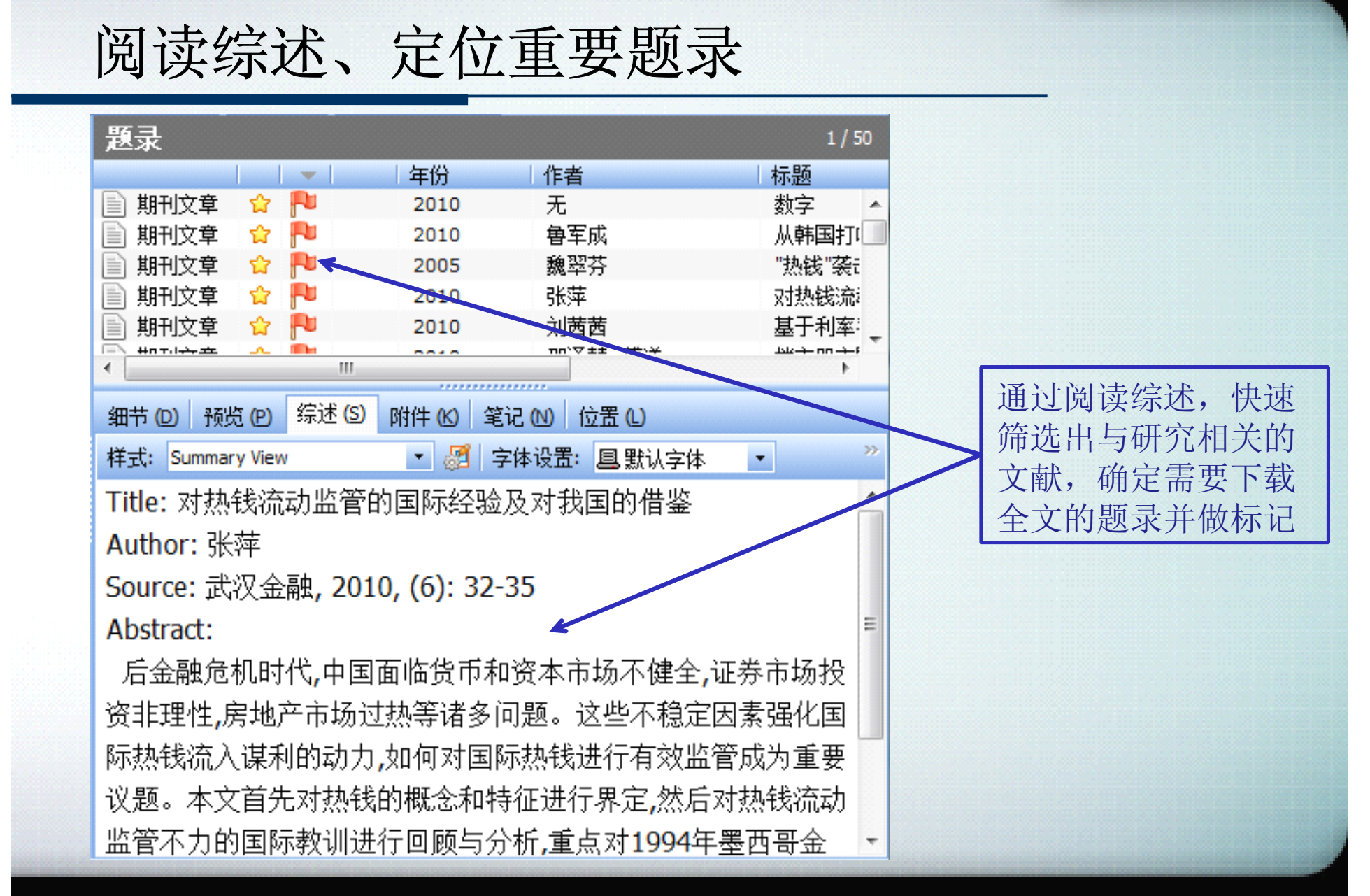

#### 版权所有©2003-2010 北京爱琴海软件

21

# 重要题录下载全文

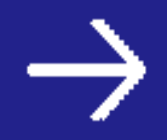

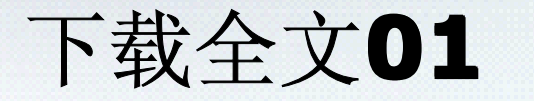

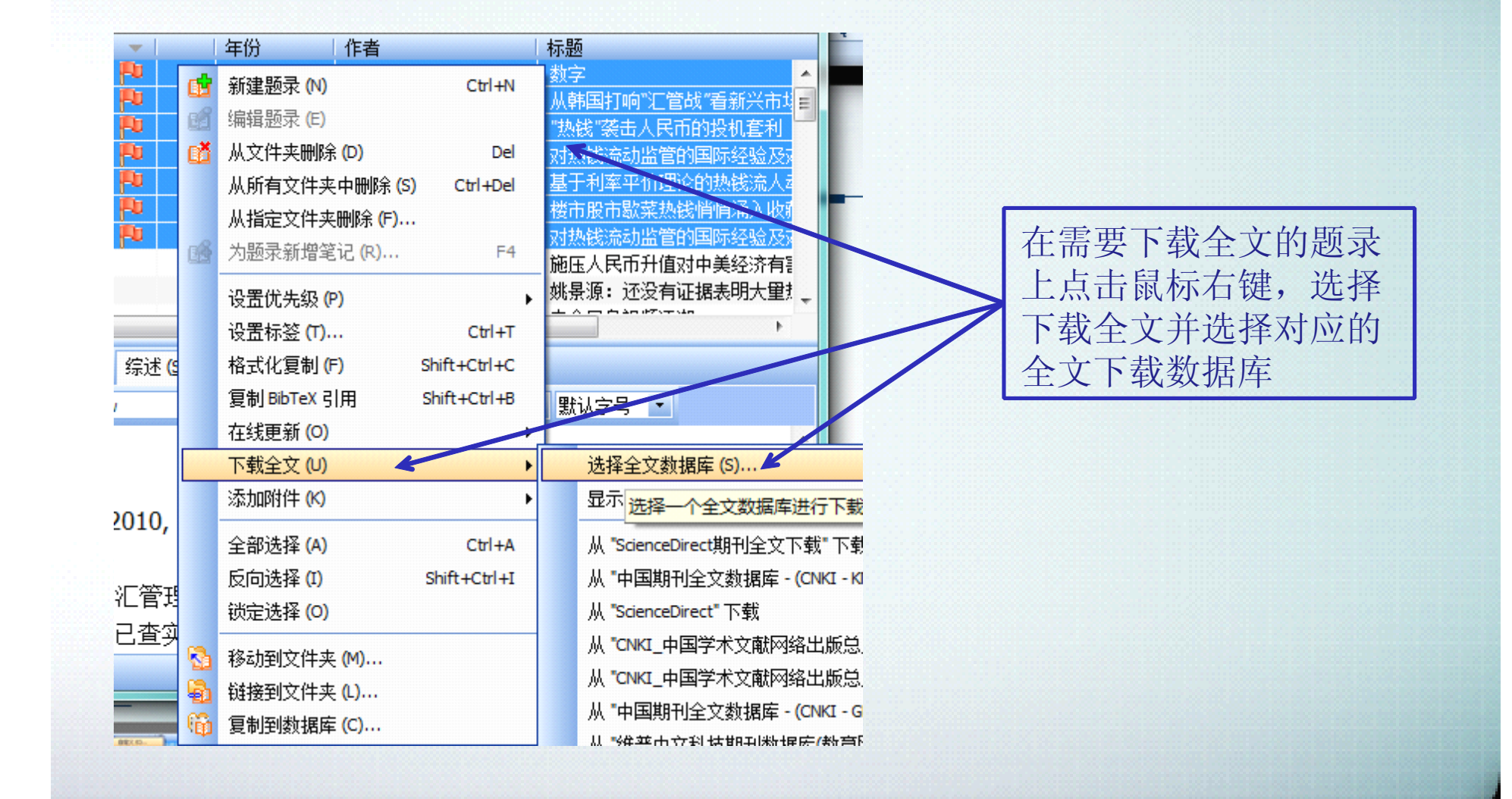

NoteExpress

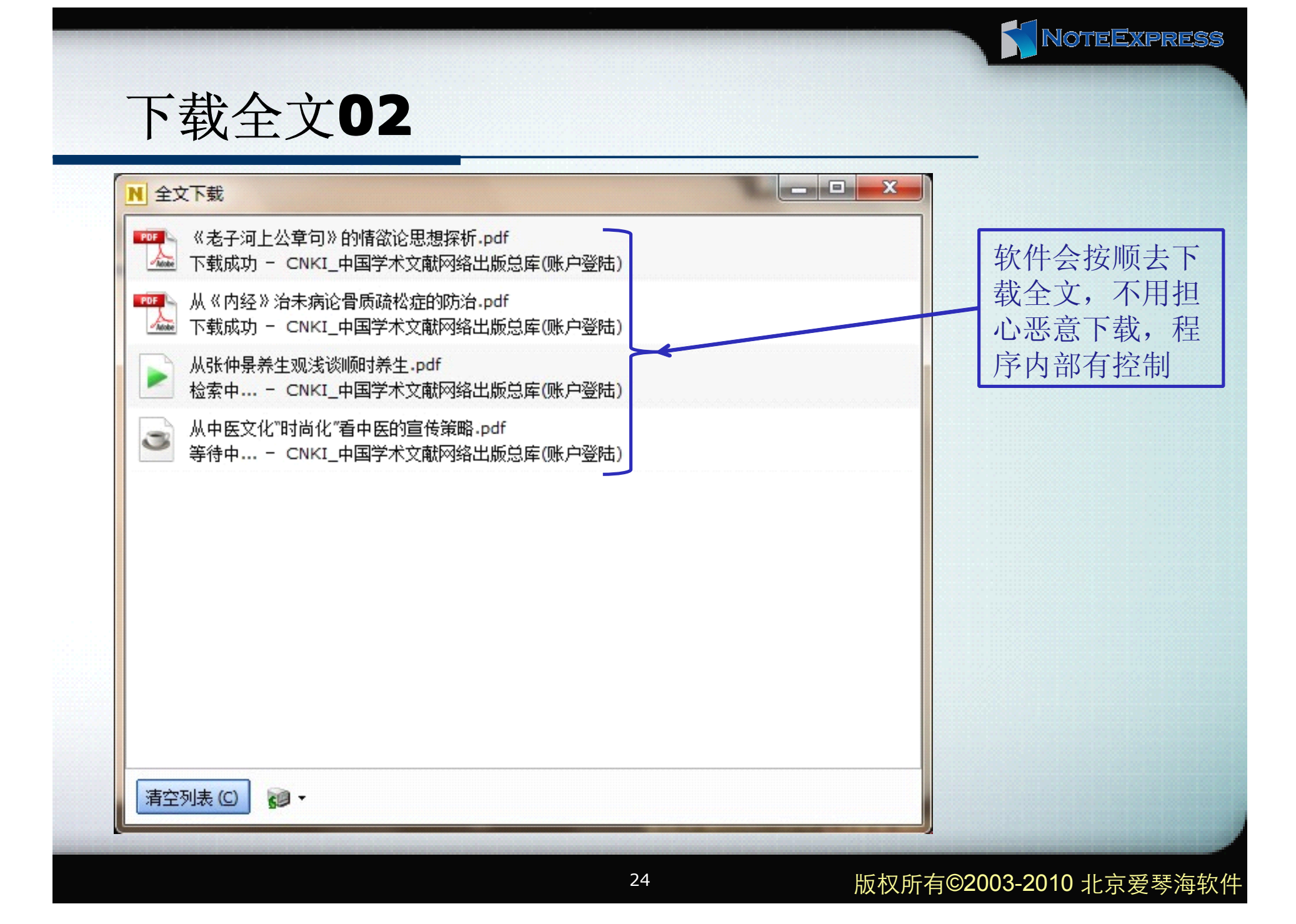

# 阅读全文同时记录笔记

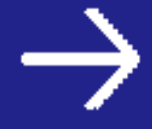

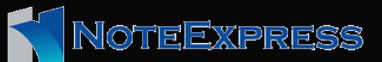

记录笔记

| 赵汞                                  |          |             | 1 11 12          |       |               |
|-------------------------------------|----------|-------------|------------------|-------|---------------|
|                                     |          | _ 年份        | 作者               | 标题    |               |
| ] 期刊文章                              | ☆ 🏴      | 2010        | 张玲               | 大学机样  |               |
| 」期刊文章                               | ☆ 🏴      | 2010        | 余丰民              | 大学机构  | 在阅读全文的同时,     |
| 期刊文章                                | ☆ 🏴      | 2010        | 孟祥业              | 对高校机  | 可以为王太阳内的,     |
| 1 期刊文章                              | ☆ 🏴      | 2010        | 周云峰;罗志会          | 高校数字  | 可以记求毛记, 把目    |
| 期刊文章                                | ☆ 🏴      | 2010        | 贺兰芳              | 高校图+  | 己对于这篇文章的想     |
| 期刊文章                                | ☆ 🏴      | 2007        | 尤春玲              | 高校图+  | 注知这笛立音对王白     |
| 期刊文章                                | ☆ 🍽      | 2009        | 张 <u>立肖: 杨亚晶</u> | 高校图 = | 14.44达扁文卓/小丁日 |
| 期刊文章                                | ☆ 🏴      | 2009        | 周洪斌              | 高校图+  | 己研究的后事都记录     |
| 期刊文章                                | ☆ 🍽      | 2009        | 初景利              | 国际图开  | 下来,以备日后杏阅     |
| <u><u><u>un</u>+.1</u><u>++</u></u> |          |             |                  |       | 和它作叶佳田        |
|                                     |          |             |                  |       | 和与作时使用        |
| 細节(D) 预                             | 览(P) 综述  | (5) 附件(6) 笔 | 记 🛯 位置 🗋         | •     |               |
| 🔒 🗅 🚅 I                             | X X      | 🖻 🔒 🗠 🖂     | 🔊 » Therdana     | -     |               |
| 阅读全文的                               | の同时可い    | 人记录笔记       |                  |       |               |
| MMIAH                               | 01-1-1-1 |             |                  |       |               |
|                                     |          |             |                  |       |               |
|                                     |          | K           |                  |       |               |
|                                     |          |             |                  |       |               |
|                                     |          |             |                  |       |               |
|                                     |          |             |                  |       |               |
|                                     |          |             |                  |       |               |
|                                     |          |             |                  |       |               |

# 论文写作时插入参考文献

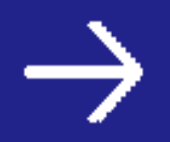

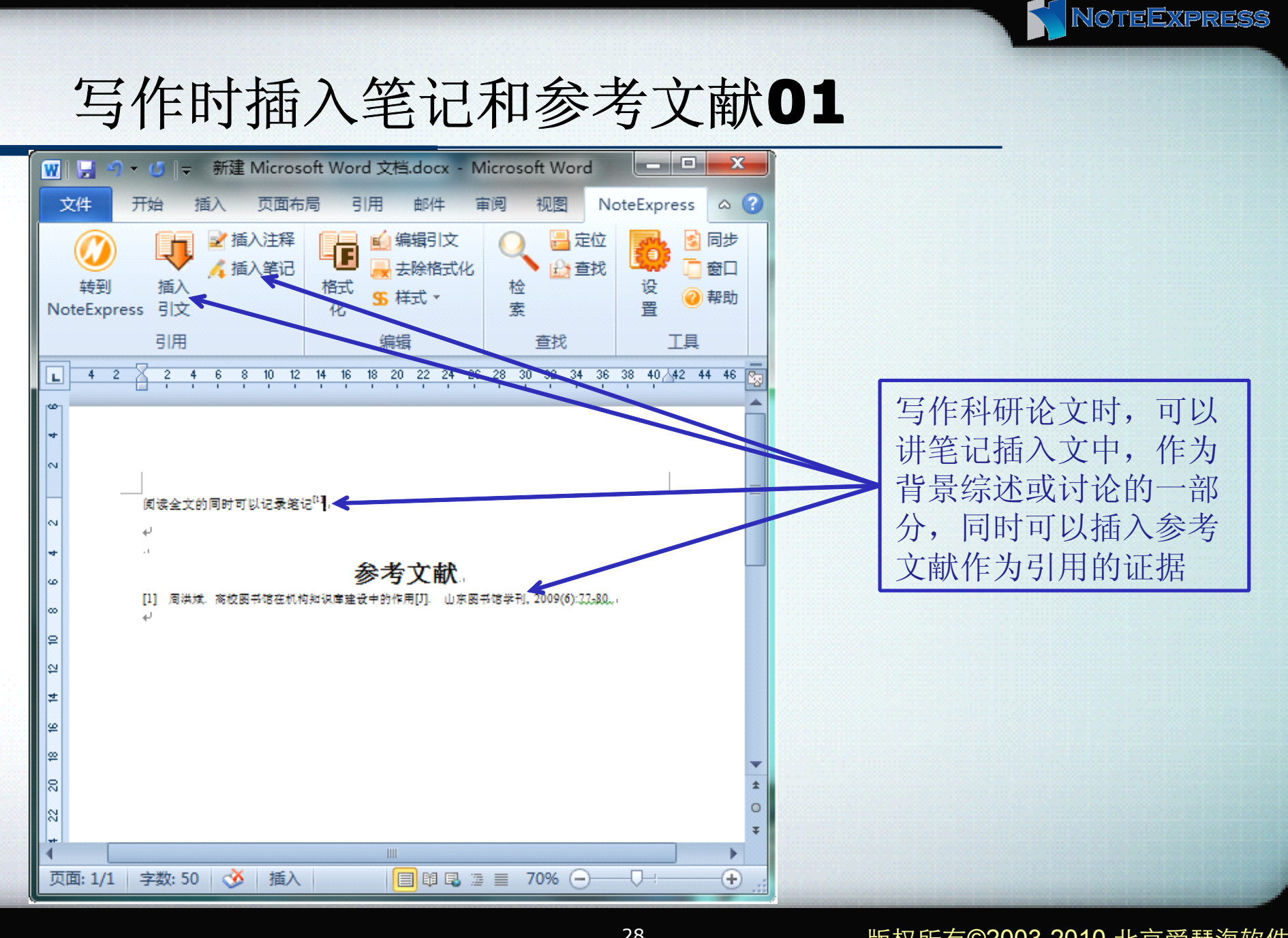

28

#### 版权所有©2003-2010 北京爱琴海软件

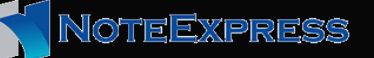

#### 写作时插入笔记和参考文献02

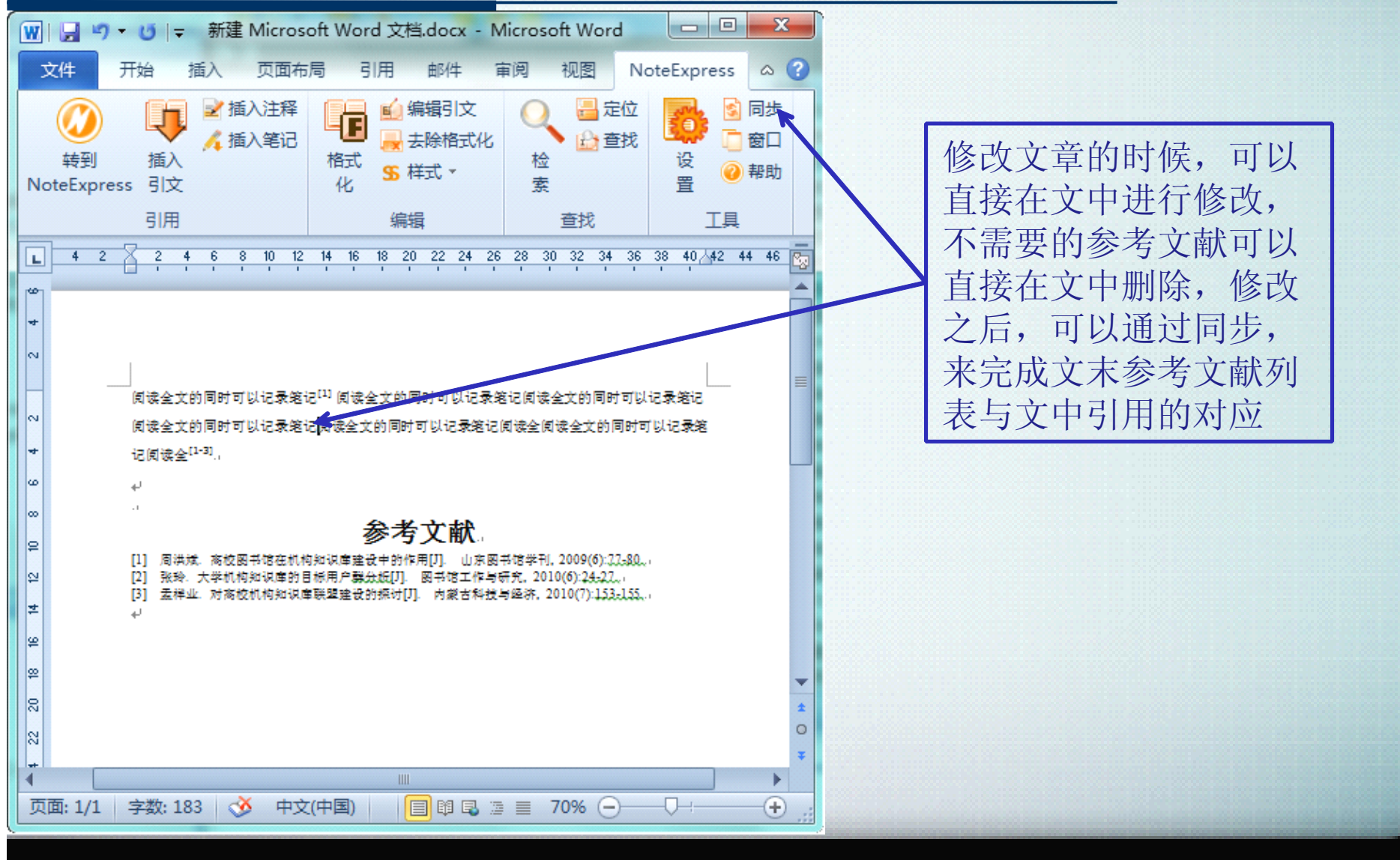

#### 版权所有©2003-2010 北京爱琴海软件

## 参考文献格式修改

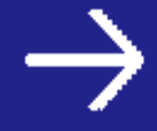

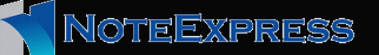

#### 自动格式化参考文献

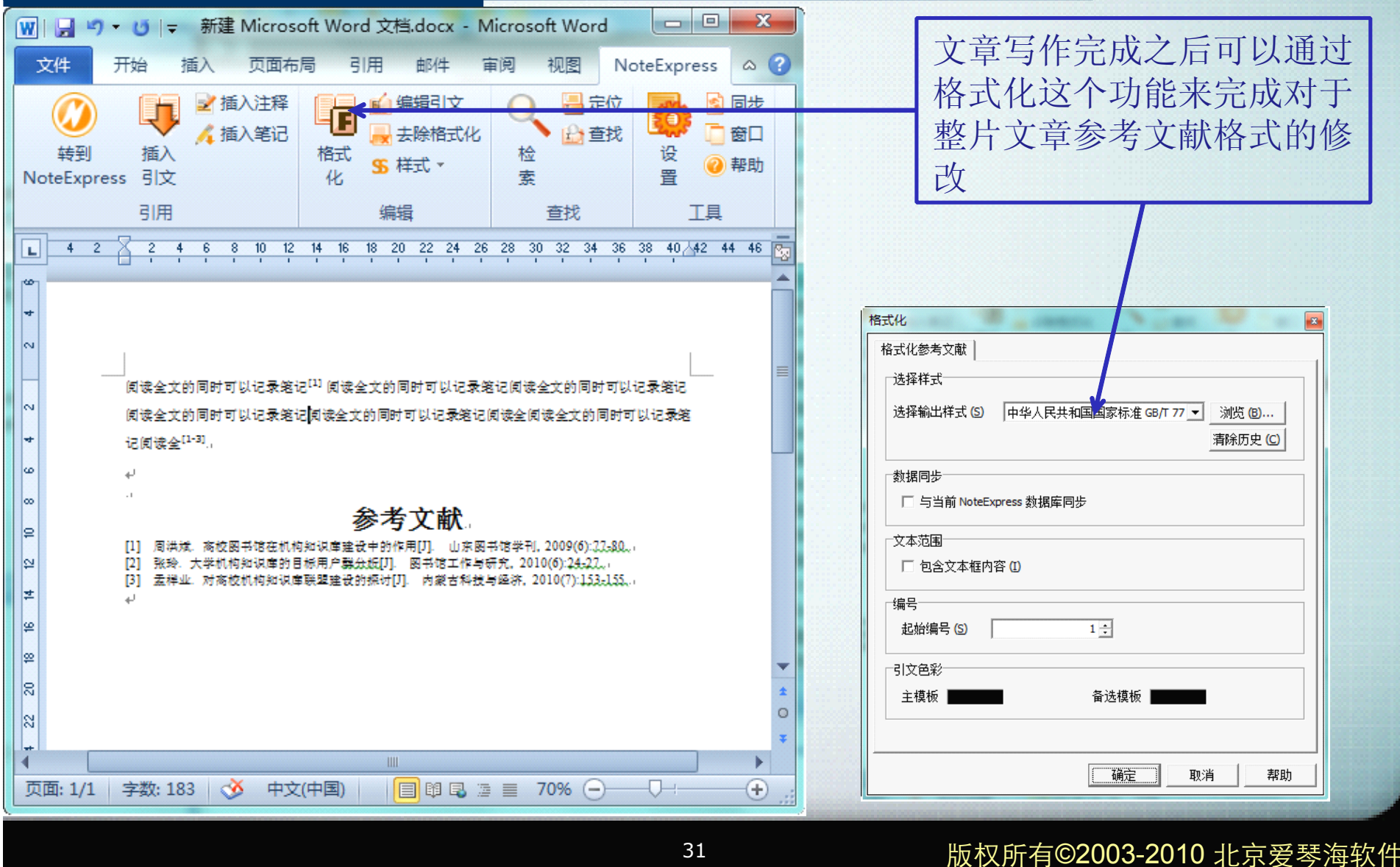

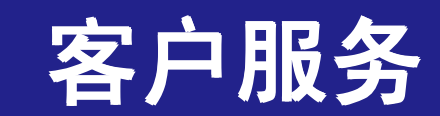

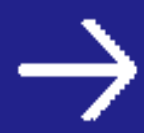

客户服务

◆NoteExpress 免费下载试用地址: http://www.RefLib.org ◆NoteExpress 技术支持论坛地址: http://www.reflib.org/supportcn/cgi-bin/forum show.cgi ◆NoteExpress 技术支持邮箱: NoteExpress@163.com ◆NoteExpress 5×8小时技术支持电话: 010-62198965 68515236 ◆ NoteExpress 在线教程地址: http://www.reflib.org/wiki/index.php

NOTEEXPRESS

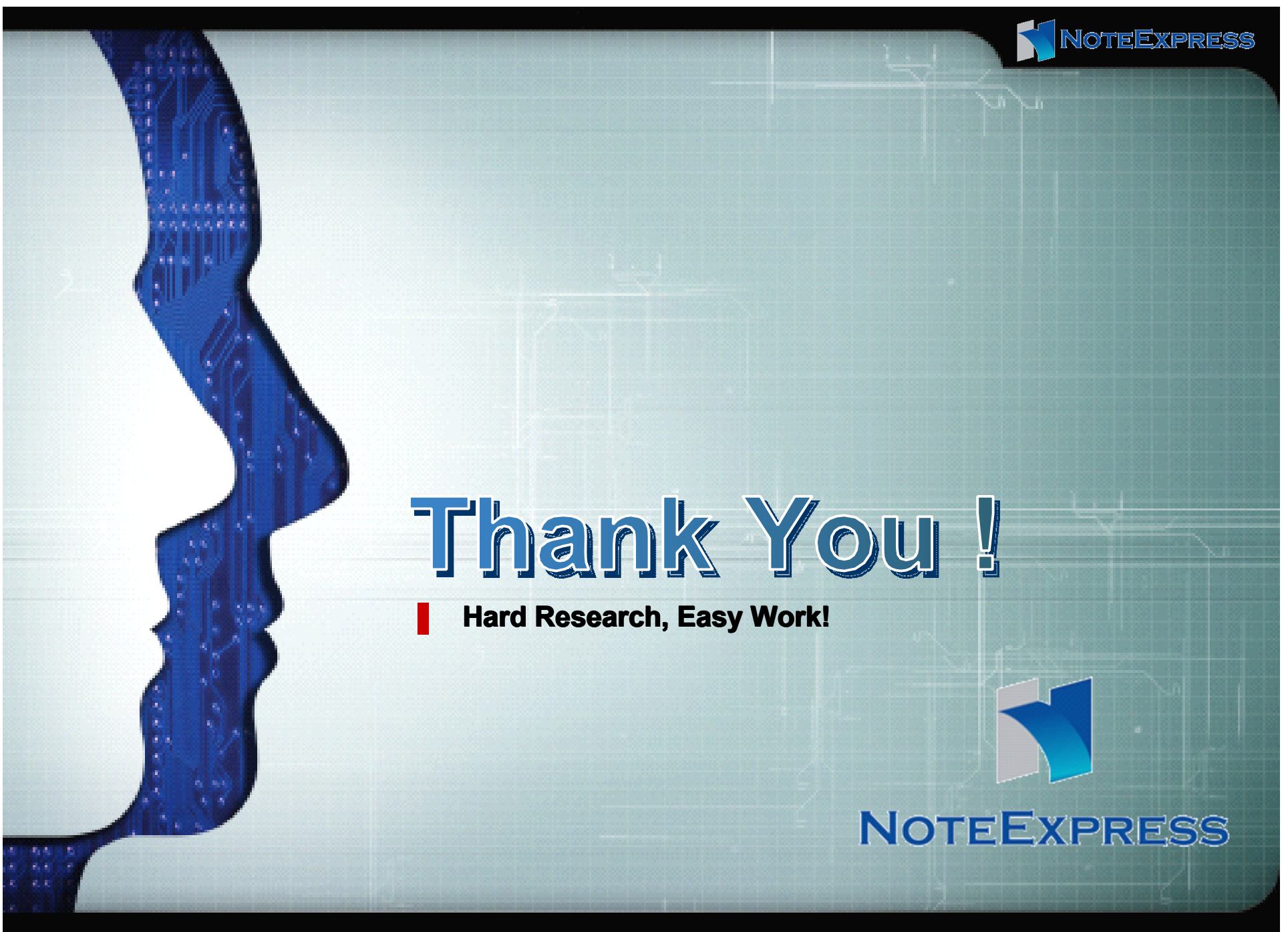

版权所有©2003-2010 北京爱琴海软件